## Downloading PowerPoint, Word, and PDF Files from Canvas, using Internet Explorer

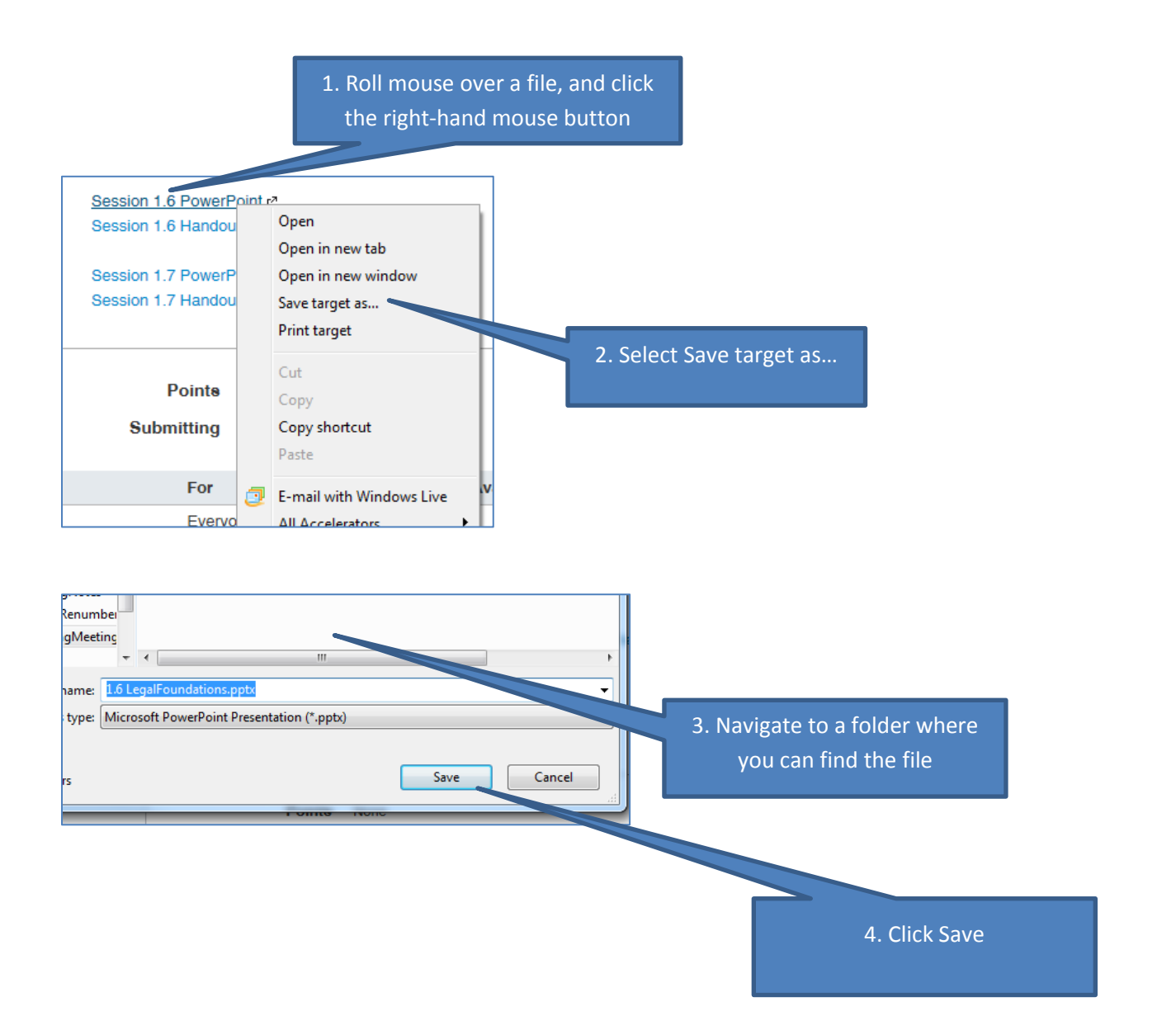